## Losse kaarten kopen

## Stap 1

Voordat je kaarten gaat bestellen, log je eerst in op je account op onze website <u>www.bachvereniging.nl</u>. Klik rechtsboven op '**inloggen**' en log in.

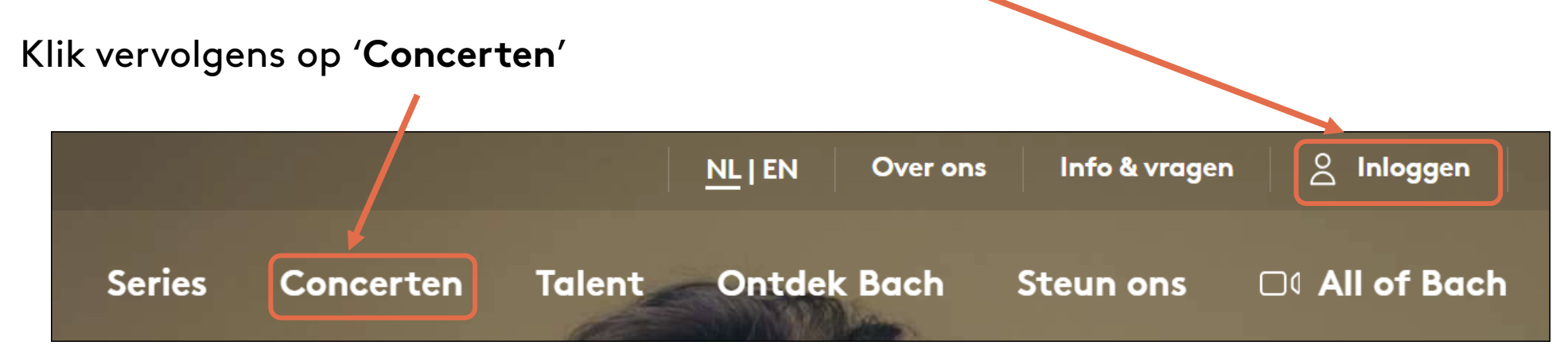

#### Stap 2 – bekijk productie

VEDENIGI

Klik op 'Bekijk de productie' bij een programma waarvoor je kaarten wilt bestellen

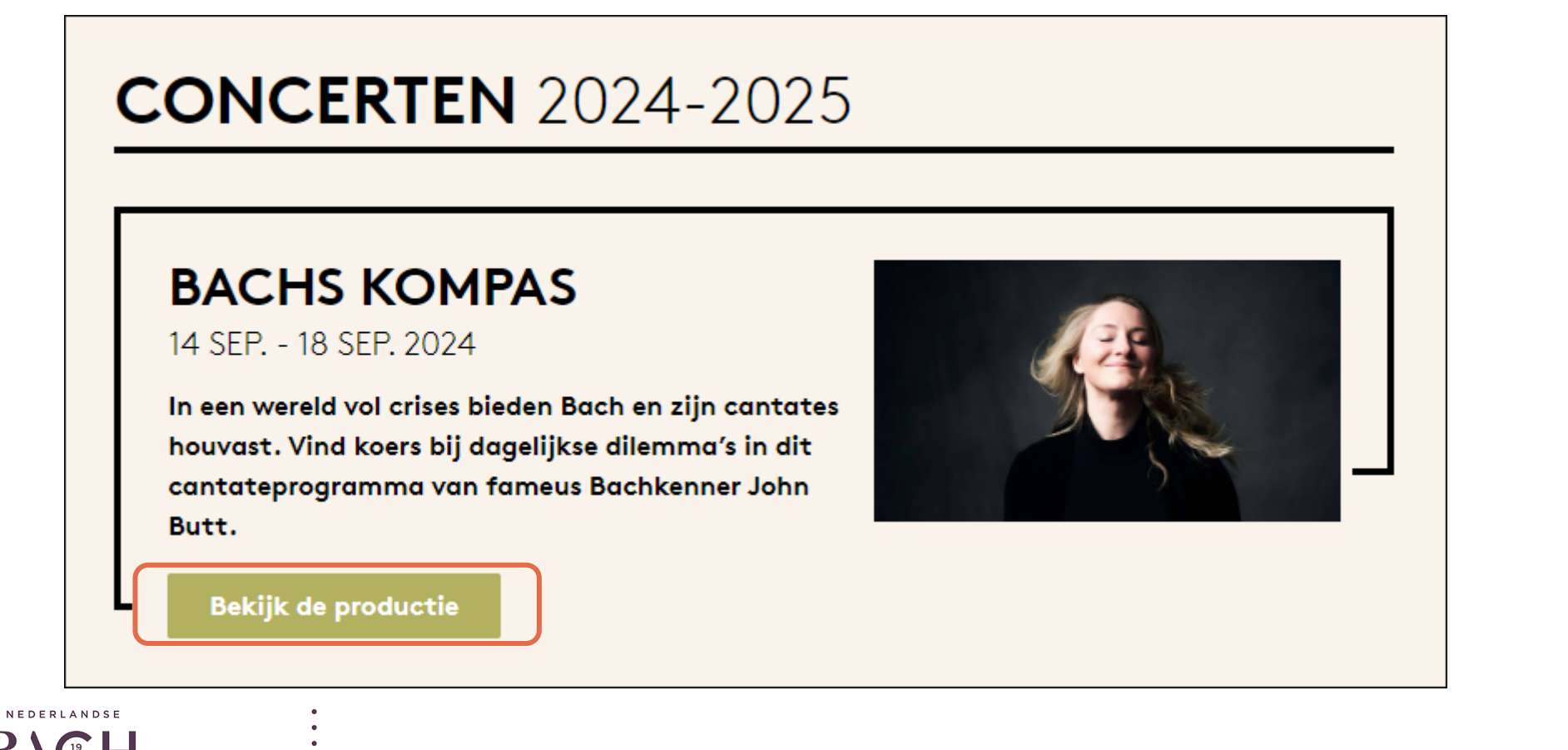

#### Stap 3 – bestel kaarten

Klik op 'Bestel hier uw kaarten'

# BACHS BRILJANTE SOLLICITATIE BRANDENBURGSE CONCERTEN 28 SEPTEMBER - 07 OKTOBER 2023

🖂 Bestel hier uw kaarten

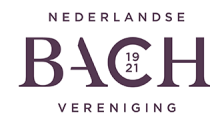

#### Stap 3 – bestel kaarten (vervolg)

**KAARTEN BESTELLEN** 

Kies het concert waar je naartoe wilt

Klik vervolgens rechts van het concert waar je naartoe wilt op **'Bestel**'

| <b>Naarden, Grote Kerk</b><br>za 14 september 2024 - 20:15                                              | Bestel met voorrang, meer informatie op<br>Info & vragen   Let op, log eerst in                         | Bestel |
|----------------------------------------------------------------------------------------------------|----------------------------------------------------------------------------------------------------|--------|
| <b>Breda, Chassé Theater, Koninklijke<br/>Drukkerij Em. De Jongzaal</b><br>zo 15 september 2024 - 14:30 | Informatie en kaartverkoop via Chassé<br>Theater                                                        | Bestel |
| <b>Utrecht, TivoliVredenburg, Grote Zaal</b><br>di 17 september 2024 - 20:15                            | Informatie en losse kaartverkoop via<br>TivoliVredenburg                                                | Bestel |
| <b>Amsterdam, Waalse Kerk, Waalse Kerk</b><br>wo 18 september 2024 - 20:15                              | Bestel met voorrang, meer informatie op<br>Info & vragen   Let op, log eerst in  <br>Opname All of Bach | Bestel |

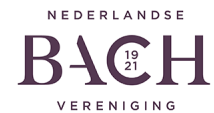

#### Stap 4-kies stoelen en aantal tickets

- Kies een stoel—er verschijnt een pop-up 'Kies kaartsoort'.
- Selecteer de juiste kaartsoort.
- Herhaal dit totdat je het gewenste aantal kaarten hebt.

#### **Kies kaartsoort**

Rij 10, stoel 2. Vak BE, rang 2e rang. Kies hieronder de kaartsoort voor uw geselecteerde stoel. Heeft u een rolstoelplaats nodig? Neem dan contact met ons op via 030 251 34 13. X

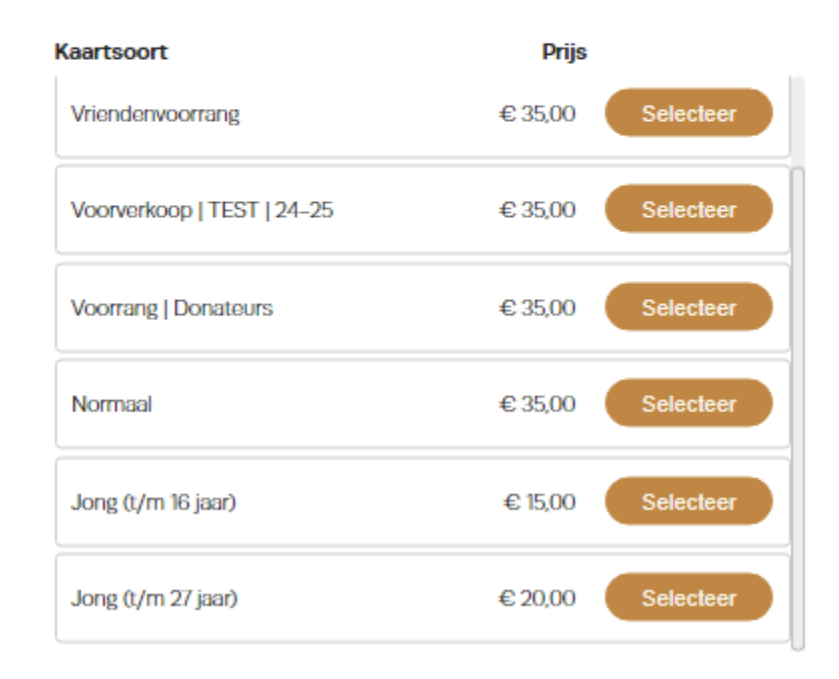

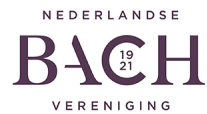

#### Stap 5-voeg je gekozen tickets toe aan winkelmand

Controleer de kaarten. Als je tevreden bent, klik je op 'Voeg toe aan winkelmandje'.

| Bachs kompas<br>3 Tickets · Grote Kerk · za - 14 sep 2024 20:15<br>Bekijk/wijzt | ig stoelen ∰ € 113,00 |
|---------------------------------------------------------------------------------|-----------------------|
| Vak DT + Rij 6 + Stoel 2 + Voorrang Voorverkoop (le rang)                       | € 39,00               |
| Vak DT + Rij 6 + Stoel 4 + Voorrang Voorverkoop (le rang)                       | € 39,00               |
| Vak DT 🛛 Rij 6 🕤 Stoel 6 🖓 Voorrang Voorverkoop (2e rang) 🕤 🕧                   | € 35,00               |

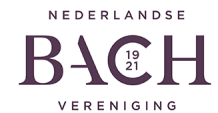

#### Stap 6-verder winkelen of betalen

| Verder winkelen + | Betalen → |
|-------------------|-----------|
|                   |           |

Kies **'Verder winkelen**' als je voor meer concerten kaarten wilt kopen Kies '**Betalen**' als je tevreden bent en de bestelling wilt afronden

## Stap 7 – kies verzendwijze

Hier selecteer je de verzendwijze. Je hebt twee opties:

- 1. E-tickets: download tickets voor op je telefoon of om thuis te printen
- 2. Verzenden per post: wij sturen de tickets naar je huisadres—je betaalt €4,00 extra

| Klik vervolgens op ' <b>Doorgaan</b> '<br>rechtsonder | Kies een verzendwijze                                                                                                    |
|-------------------------------------------------------|----------------------------------------------------------------------------------------------------|
|                                                       | 1 Evenementen 2 Uw gegevens 3 Overzicht                                                                                                  |
|                                                       | E-tickets € 0,00<br>Download je tickets voor op<br>je telefoon, Wallet-app of<br>print de PDF zelf uit. Doe je<br>een donatie of word je |
|                                                       | Vriend? Kies dan deze<br>leveringsmethode<br>Doorgaan →                                                                                  |
| NEDERLANDSE<br>BACE H<br>VERENIGING                   | ······································                                                                                                   |

## Stap 8 – controleer gegevens

Controleer goed je persoonlijke gegevens en vul deze aan waar nodig.

| Verzendwijze                                               |        |                                                                                                    |             |    |  |                         |                    |
|------------------------------------------------------------|--------|----------------------------------------------------------------------------------------------------|-------------|----|--|-------------------------|--------------------|
| Verzenden per post<br>De tickets worden per post verstuurd |        |                                                                                                    |             |    |  | Verzendwijze wijzigen 💉 |                    |
| Uw gegevens                                                | )      |                                                                                                    |             |    |  |                         | Bestelling #539658 |
| * Voor                                                     | maam   | ж <b>•</b>                                                                                                    | Initialen   |    |  |                         |                    |
| * Achter                                                   | maam   | * Aanhef Voornaam                                                                                                |             |    |  |                         |                    |
| * E                                                        | E-mail | halijaan an andra ta ahara ahara ahara ahara ahara ahara ahara ahara ahara ahara ahara ahara ahara ahara ahara a |             |    |  |                         |                    |
| * N                                                        | Nobiel | (                                                                                                    |             |    |  |                         |                    |
| *                                                          | Land   | Nederland                                                                                                    | Nederland - |    |  |                         |                    |
|                                                            |        |                                                                                                    |             | 11 |  | Toevoeging              |                    |

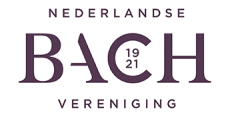

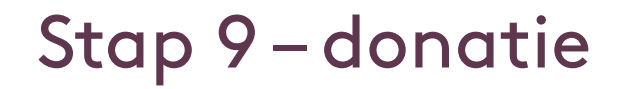

Wil je ons extra steunen met een donatie? Kies dan een doel (Algemene donatie, Jos van Veldhoven Fonds of All of Bach), vul het bedrag in en klik op '**Doneren**'. Je kunt natuurlijk ook direct doorgaan naar '**Betaalmethode**'.

#### Wilt u een extra bijdrage doneren?

| Kies wa | arvoor en we | elk bedrag u wilt doneren. |   |        |           |
|---------|--------------|----------------------------|---|--------|-----------|
|         | Donatie      | Kies donatie               | • | Bedrag | Doneren 😴 |
|         |              |                            |   |        |           |

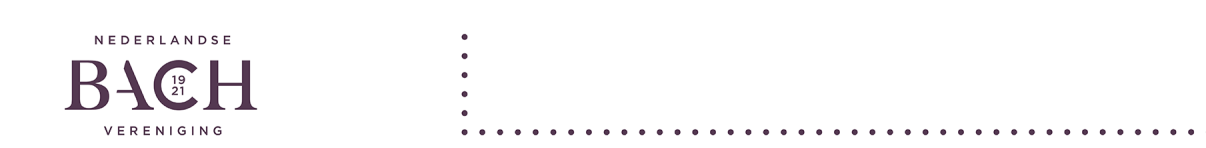

#### Stap 10 – akkoord met algemene voorwaarden

Indien je akkoord bent met onze algemene voorwaarden, vink je dit aan en klik je op 'Doorgaan'. (Om eerst de algemene voorwaarden te lezen klik je op het woord 'algemene voorwaarden')

#### Betaalmethode

| U wordt in de volgende stap doorgestuurd naar de betaald | omgeving om de bestelling af te rekenen. |                                        |
|----------------------------------------------------------|------------------------------------------|----------------------------------------|
|                                                          | Secure payments powered by <b>mollie</b> |                                        |
|                                                          | Ik ga akko                               | ord met de <u>algemene voorwaarden</u> |
| - Terug                                                  |                                          | Doorgaan →                             |
| RLANDSE                                                  |                                          |                                        |

## Stap 11 – betalen

Je bent nu in de betaalomgeving.

Selecteer de betaalmethode. Je wordt doorgestuurd naar je bankomgeving.

Zodra de betaling is gelukt, ontvang je van ons een bevestiging per e-mail.

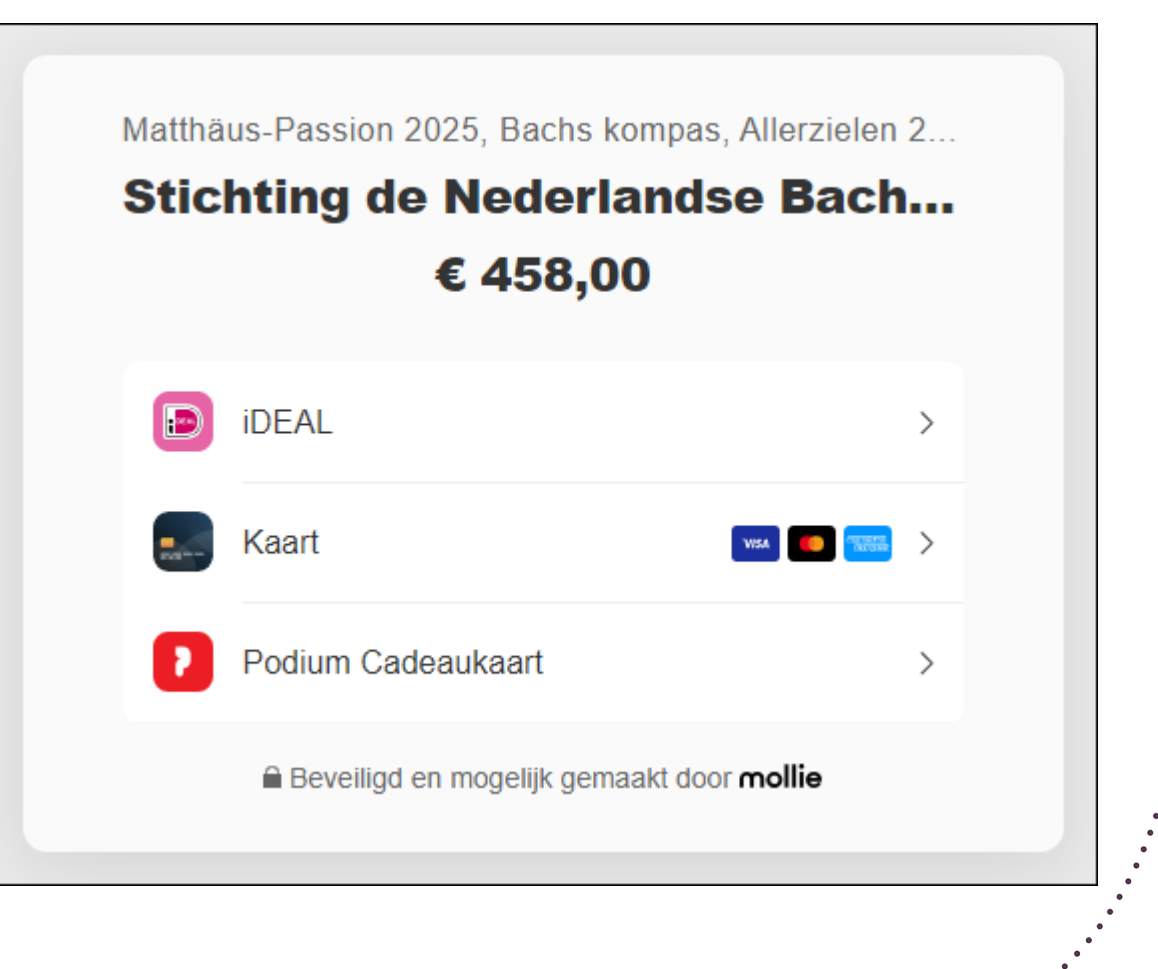

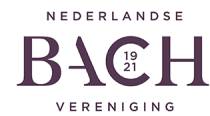

# Graag tot ziens bij onze concerten

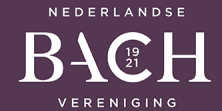